Manual licitaciones electrónicas Perfil proveedor

Cómo hacer preguntas y revisar las respuestas en una licitación electrónica en Senegocia

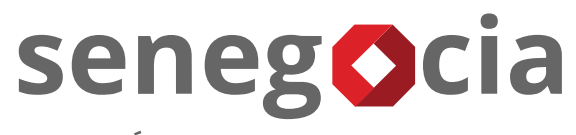

INNOVACIÓN EN COMPRAS Y ABASTECIMIENTO

## Acceso a la plataforma de licitación electrónica

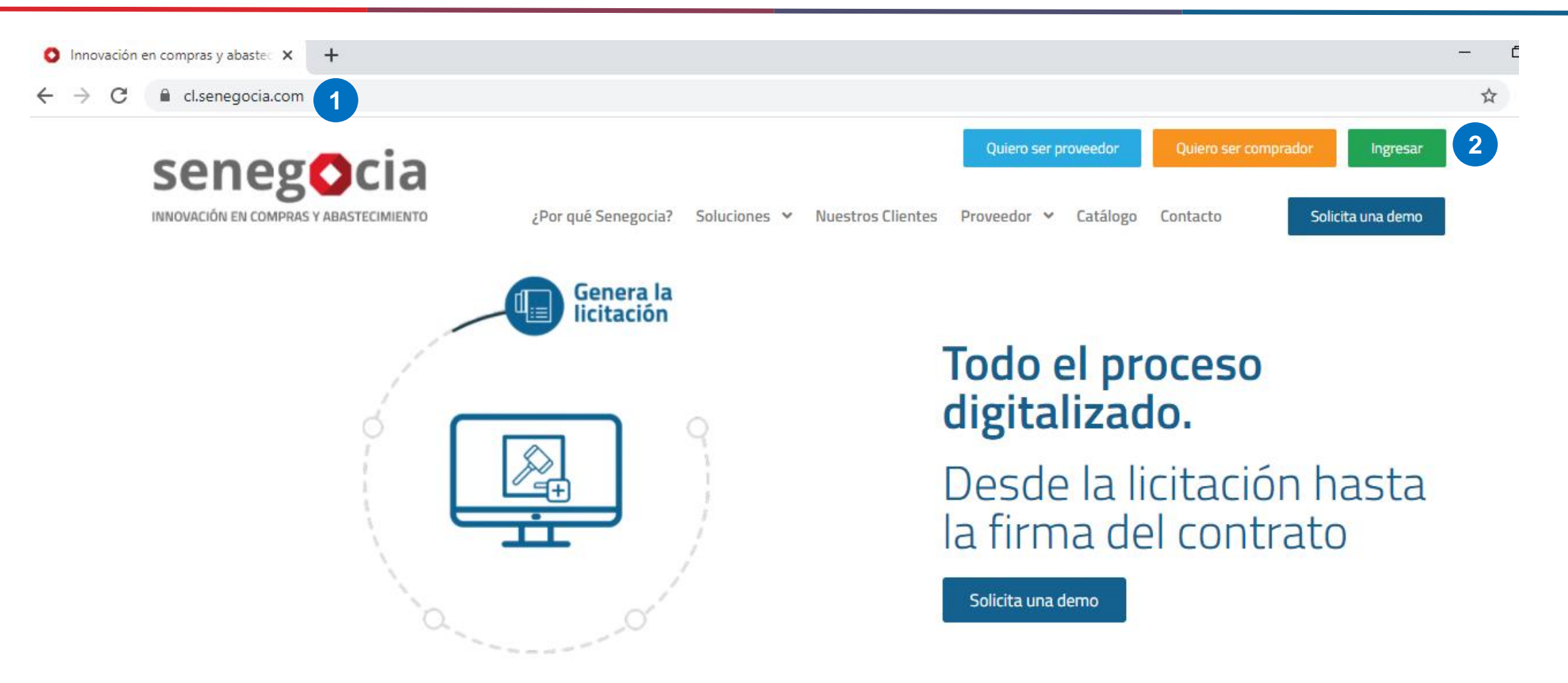

senegocia

Paso 1: Ingrese en su navegador la url <u>https://www.senegocia.com</u> o https://cl.senegocia.com Paso 2: Haga clic en el botón verde Ingresar.

### Acceso a la plataforma de licitación electrónica

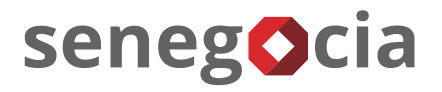

| <ul> <li>C          <ul> <li>C              </li> <li>C              </li> <li>C</li></ul></li></ul> | smylogin.asp                                                              |               |
|----------------------------------------------------------------------------------------------------|---------------------------------------------------------------------------|---------------|
|                                                                                                    |                                                                           | bastecimiento |
| SEA                                                                                                    | Bienvenidos a la mejor plataforma d<br>América Latina . Ingrese sus datos | e negocios en |
|                                                                                                    | Seleccione su pais                                                        | <b>~</b>      |
| X M.                                                                                                    |                                                                           |               |
|                                                                                                    | Ingrese su usuario                                                        | 17.000        |
| Con Star                                                                                                    | Contraseña                                                                |               |
|                                                                                                    | Ingrese su contraseña                                                     |               |
| 1. 1. 0 10                                                                                                    | ¿Olvidó su contraseña?                                                    | 4             |
| Show a                                                                                                    | [                                                                         |               |
| ~ / ~ ~ · /                                                                                                    | INGRESAR                                                                  | VOLVER        |

Paso 3: En esta pantalla debe ingresar su usuario y clave de acceso.Paso 4: Si no recuerda su contraseña, presione la pregunta ¿Olvidó su contraseña?

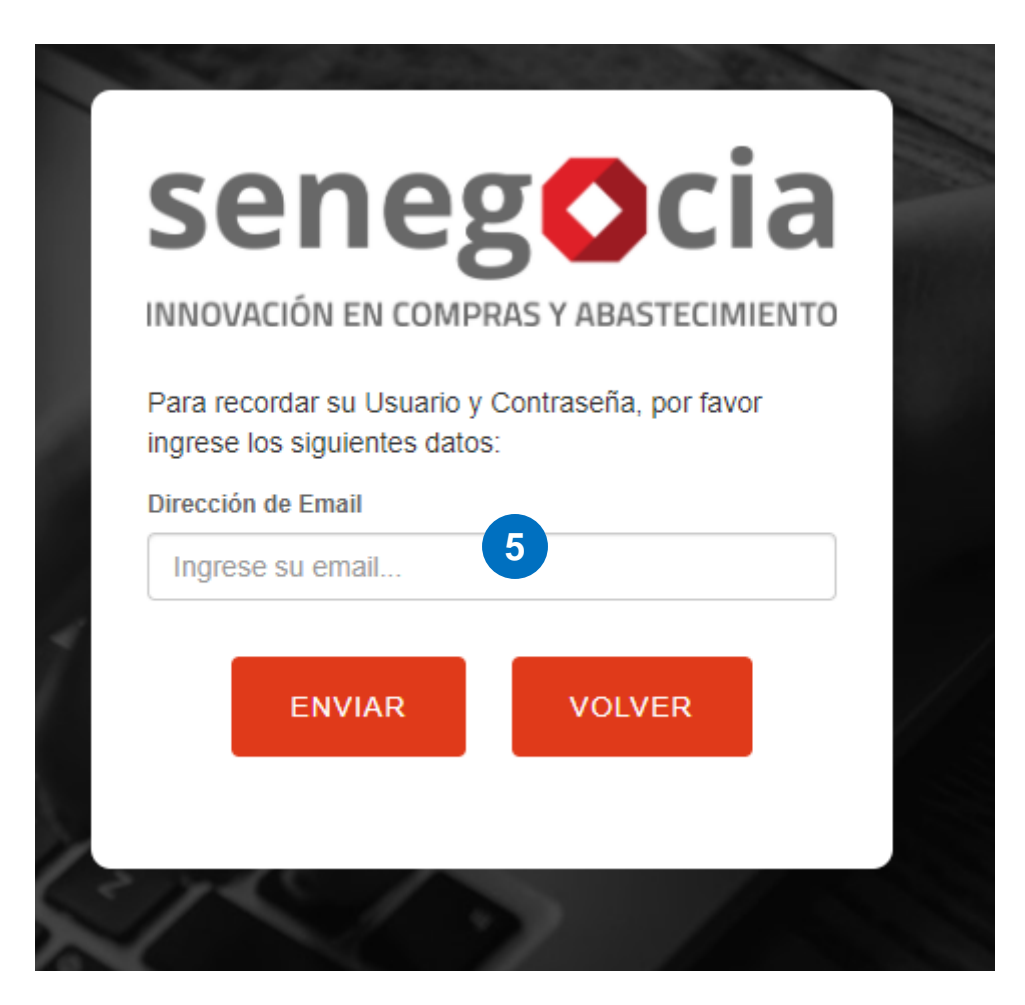

senegocia

**Paso 5:** Ingrese su email y presione el botón enviar. Recibirá en el email ingresado la nueva contraseña, la cual recomendamos modifique una vez haga el ingreso en la plataforma.

## Acceso al módulo de licitaciones.

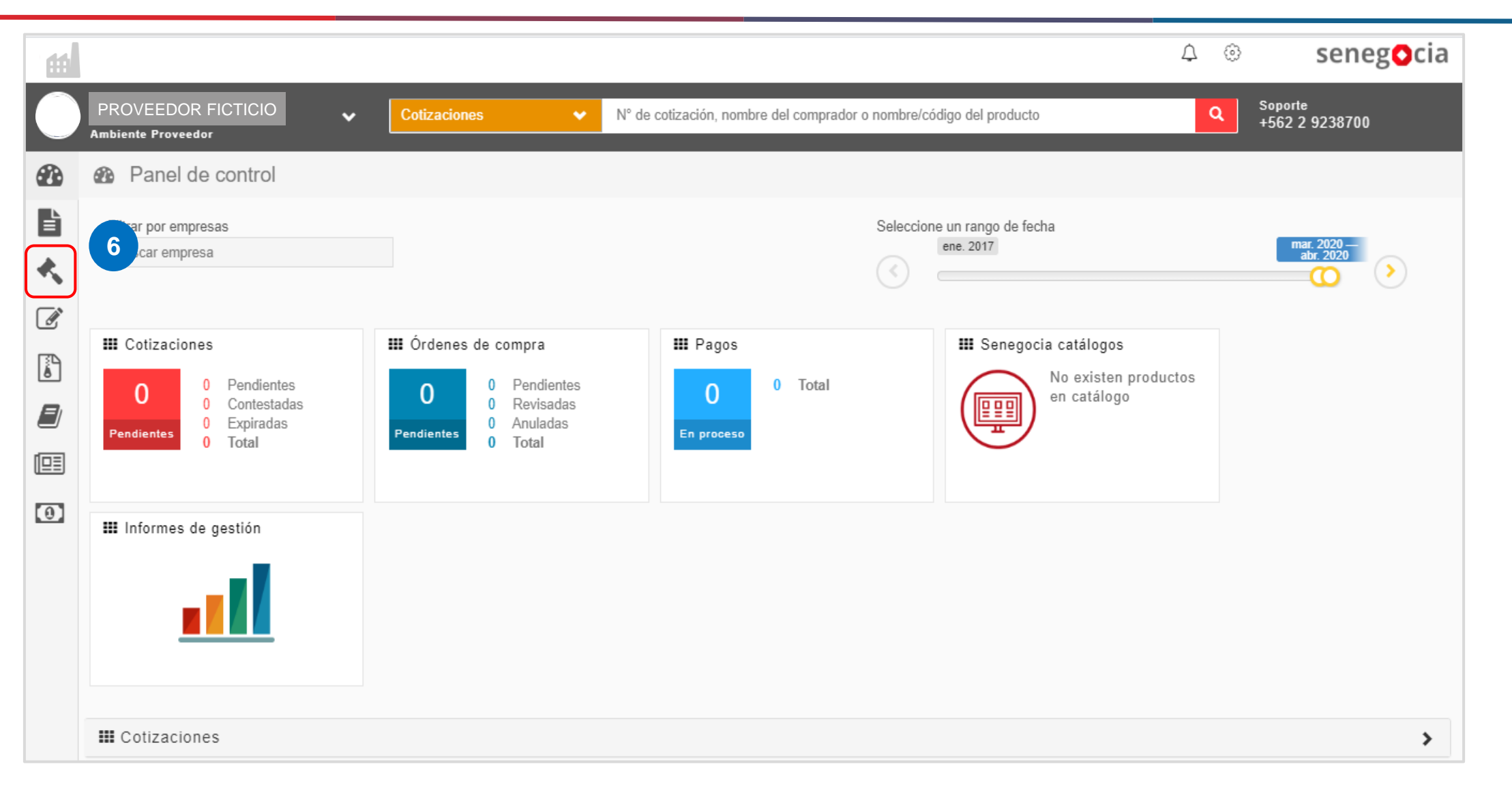

senegocia

Paso 6: Presione el icono con forma de martillo.

## Acceso al módulo de licitaciones.

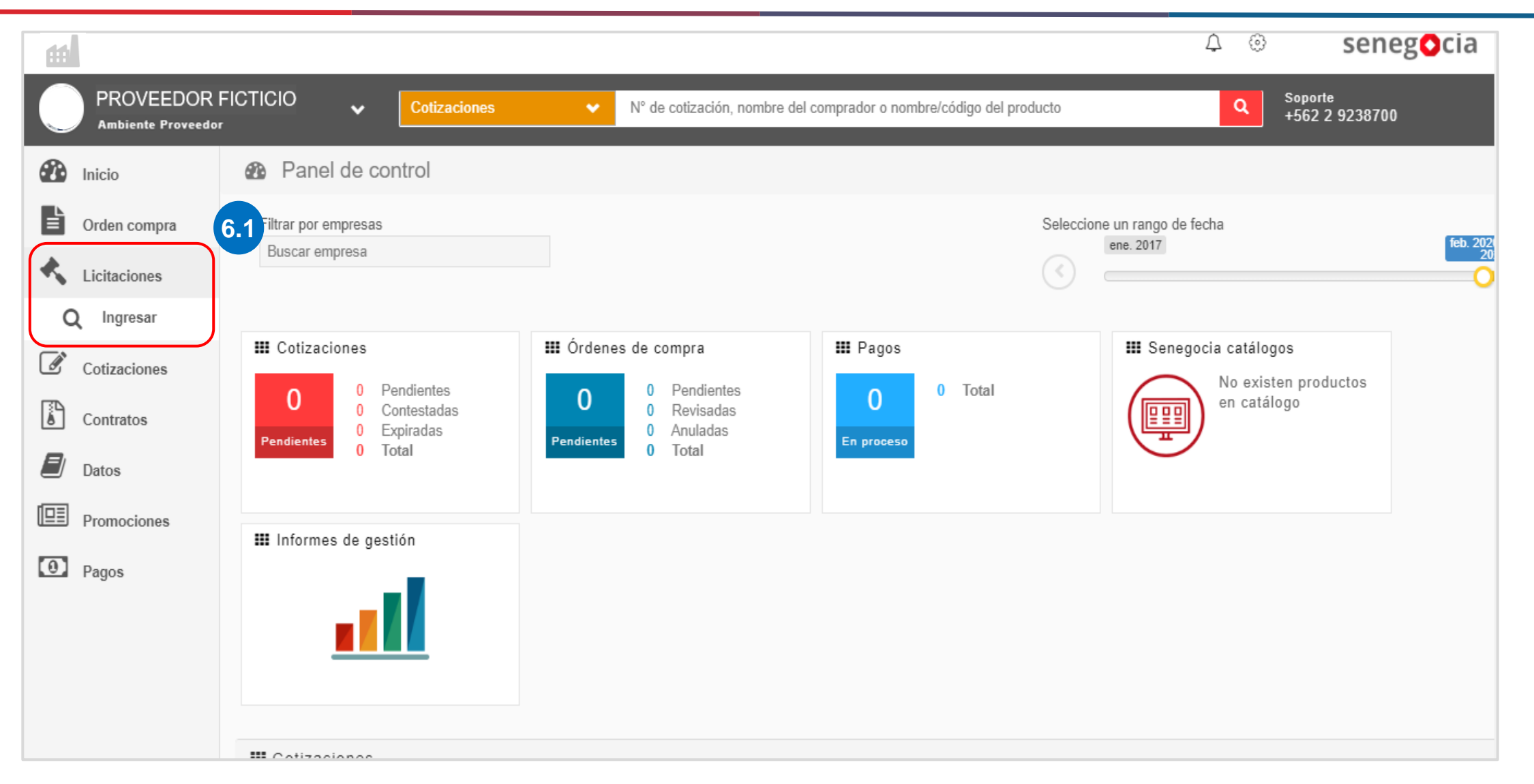

**Paso 6.1:** Una vez se despliegue el menú de licitaciones, presione en Ingresar.

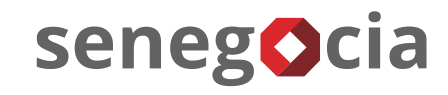

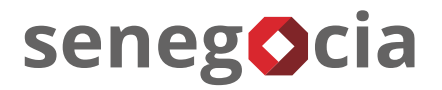

#### En el resumen de actividades.

| Razón social proveedor test 2 |                                     | 2                                  | <b>(</b> +562) 2 923 87 00 | ? 🔱 |
|-------------------------------|-------------------------------------|------------------------------------|----------------------------|-----|
|                               | use                                 | rprueba test                       |                            |     |
| MÓDULOS > LICITACIONES        |                                     |                                    |                            |     |
| SEGUIMIENTO<br>LICITACIONES   |                                     |                                    |                            |     |
|                               |                                     |                                    |                            |     |
|                               | 7 RESUMEN DE AC                     | TIVIDADES                          |                            |     |
|                               | 16                                  | 15                                 |                            |     |
|                               | TOTAL LICITACIONES                  | TOTAL LICITACIONES CON PREGUNTAS O |                            |     |
|                               |                                     | ACLARACIONES                       |                            |     |
|                               | 15                                  | 15                                 |                            |     |
|                               | TOTAL LICITACIONES CON ANTECEDENTES | TOTAL LICITACIONES CON OFERTAS     |                            |     |
|                               | A CARGAR                            | REALIZADAS                         |                            |     |
|                               | 1                                   |                                    |                            |     |
|                               |                                     |                                    |                            |     |

**Paso 7:** Para revisar las licitaciones presione el cuadrante Total licitaciones.

## Búsqueda de las licitaciones a las que he sido invitado.

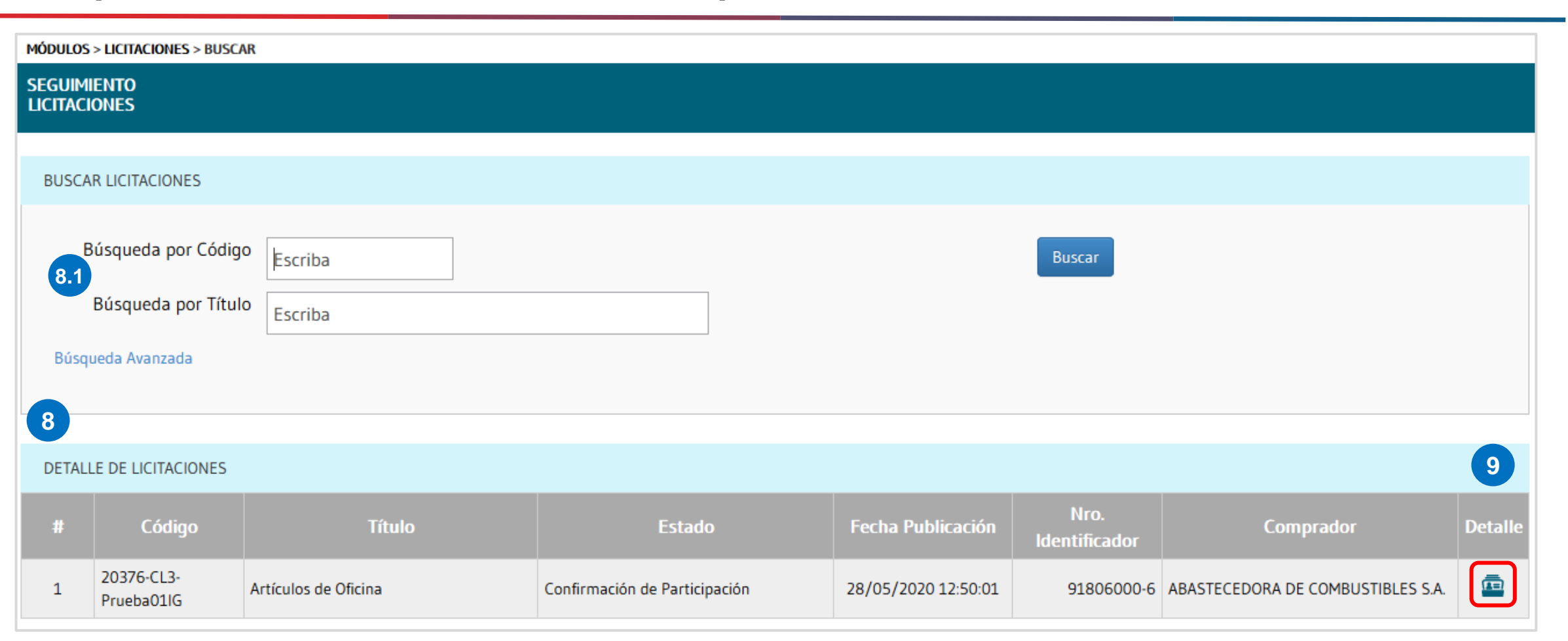

senegocia

Paso 8: Se desplegarán todas las licitaciones en las cuales la empresa ha sido invitada a participar.
Paso 8.1: También tiene la opción de buscar por el código o el título de la licitación.
Paso 9: Una vez encontrada la licitación, presione el ícono que se encuentra en la columna Detalle.

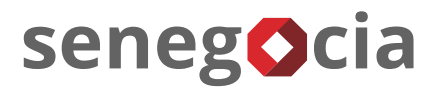

## Como hacer preguntas.

|                                        | Detalle<br>Licitación | 0<br>Confirmar<br>Participación<br>Preguntas y<br>Respuestas | 0/1<br>Cargar A<br>Antecedentes N | 0 0<br>Aclaraciones/ Ofertas<br>Notificaciones Técnicas | O<br>Oferta<br>Económica | 0<br>Items<br>Adjudicados |                |                               |
|----------------------------------------|-----------------------|--------------------------------------------------------------|-----------------------------------|---------------------------------------------------------|--------------------------|---------------------------|----------------|-------------------------------|
| PERIODO VÁLIDO PARA REALIZAR PREGUNTAS |                       |                                                              |                                   |                                                         |                          |                           |                |                               |
| Fecha Inicio 27/09/2021                |                       | Hora Inicio 16:04                                            |                                   | Fecha Fin                                               | 07/10/2021               |                           | Hora Fin 18:00 |                               |
| CARGA MASIVA DE PREGUNTAS              |                       |                                                              |                                   |                                                         |                          |                           |                |                               |
| 11.1<br>Plantilla de carga preguntas   |                       | Seleccionar archivo Ningún a                                 | rchivo seleccionado               |                                                         | Subir Preguntas          |                           |                |                               |
| PREGUNTAS DE LA LICITACIÓN             |                       |                                                              |                                   |                                                         |                          |                           |                |                               |
| Descargar Preguntas                    |                       |                                                              |                                   |                                                         |                          |                           |                | 11<br>Ingresar Nueva Pregunta |

**Paso 10:** Seleccione el cuadrante y clicar sobre el enunciado, **Preguntas y Respuestas**.

Paso 11: Para ingresar preguntas una a una, debe hacer clic en el botón, Ingresar Nueva Pregunta.

Paso 11.1: Para subir preguntas de manera masiva, debe hacer clic en el enunciado, Plantilla de carga preguntas.

### Como hacer una pregunta a la vez.

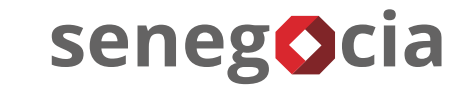

| NGRESAR NUEVA PREGUNTA                     |                                                     |        |
|--------------------------------------------|-----------------------------------------------------|--------|
| Documento<br>asociado a la<br>pregunta     | BASES TÉCNICAS                                      |        |
| Ubicación<br>referencial de la<br>pregunta | Punto 2 de las bases                                |        |
|                                            |                                                     | 20/250 |
| Ingrese pregunta                           | Por favor confirmar hora de recepción de mercadera. |        |
| 13                                         |                                                     |        |

Paso 12: Al seleccionar la opción, una a una, se abrirá un recuadro, en donde deberá seleccione el documento referente a la pregunta, luego debe escribir la ubicación referencial de la pregunta, y por último debe ingresar la pregunta.
 Paso 13: Una vez que halla ingresado la información, para cargar la pregunta presione el botón Guardar Pregunta.

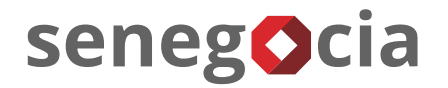

#### Como hacer una pregunta a la vez.

| Descargar Preguntas      |                                                            | Ingresar Nueva P |
|--------------------------|------------------------------------------------------------|------------------|
| Fecha Pregunta: 23,      | 06/2020 16:21:35 ID Pregunta: 52 Usuario: Nombre Apellidos | Q                |
| Tipo Documento:          | BASES TÉCNICAS                                             |                  |
| Ubicación:               | Punto 2 de las bases                                       |                  |
| Descripción<br>Pregunta: | Por favor confirmar hora de recepción de mercadera.        |                  |
| Respuesta:               | No Respondida                                              | -12              |
| Fecha Respuesta:         | Adjunto Respuesta: Sin Adjuntos                            |                  |

**Paso 14:** Sus preguntas se irán acumulando en la parte inferior.

Cuando el mandante responda a sus preguntas, estas se visualizarán en esta misma sección.

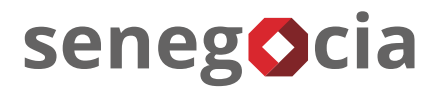

#### Como hacer preguntas de manera masiva.

| 5 Autoguardado 💽 🗄 り~ 🦿                                                       | └── 🕒 🗢 Cargarl                                      | Preguntas_20211005131921 | - Ex 🔎 Buscar                        |                                                          |
|-------------------------------------------------------------------------------|------------------------------------------------------|--------------------------|--------------------------------------|----------------------------------------------------------|
| Archivo Inicio Insertar Dis                                                   | posición de página Fó                                | órmulas Datos R          | evisar Vista Ayuda                   |                                                          |
| $\begin{array}{c c} & & \\ & \\ & \\ & \\ & \\ & \\ & \\ & \\ & \\ $          |                                                      | = ≫ - 20 G               | eneral<br>v % ∞<br>v % ∞<br>condicio | ato Dar formato Estilos de<br>nal ~ como tabla ~ celda ~ |
| ortapapeles 🗔 🛛 Fuente                                                        | rs A                                                 | lineación 🗔              | Número 🕞                             | Estilos                                                  |
| A1 $\checkmark$ : $\times$ $\checkmark$ $f_x$                                 | ID_DocumentoAsocia                                   | ado                      |                                      |                                                          |
| A                                                                             | В                                                    |                          | С                                    |                                                          |
| ID_DocumentoAsociado     Date of 414 : B       2     415 : B       3     15.1 | bligatorio:<br>ASES ADMINISTRATIVAS<br>ASES TÉCNICAS |                          | Pregunta                             |                                                          |
| 5<br>5<br>7                                                                   |                                                      |                          |                                      |                                                          |
| 3<br>Э                                                                        |                                                      |                          |                                      |                                                          |
| .1                                                                            |                                                      |                          |                                      |                                                          |

**Paso 15:** Al seleccionar la opción para la carga de preguntas de manera masiva, debe realizar la descarga del Excel, tal como se explica en el punto 11.1. Con este Excel puede subir varias preguntas a la vez.

**Paso 15.1:** 1°, en la columna "A", debe ingresar el número correspondiente al documento o anexo referencial al cual se dirige la pregunta. Para saber cual es el número que tiene que digitar, tiene que posicionar el puntero del mouse en las observaciones de la celda, tal como se muestra en la imagen.

## senegocia

#### Como hacer preguntas de manera masiva.

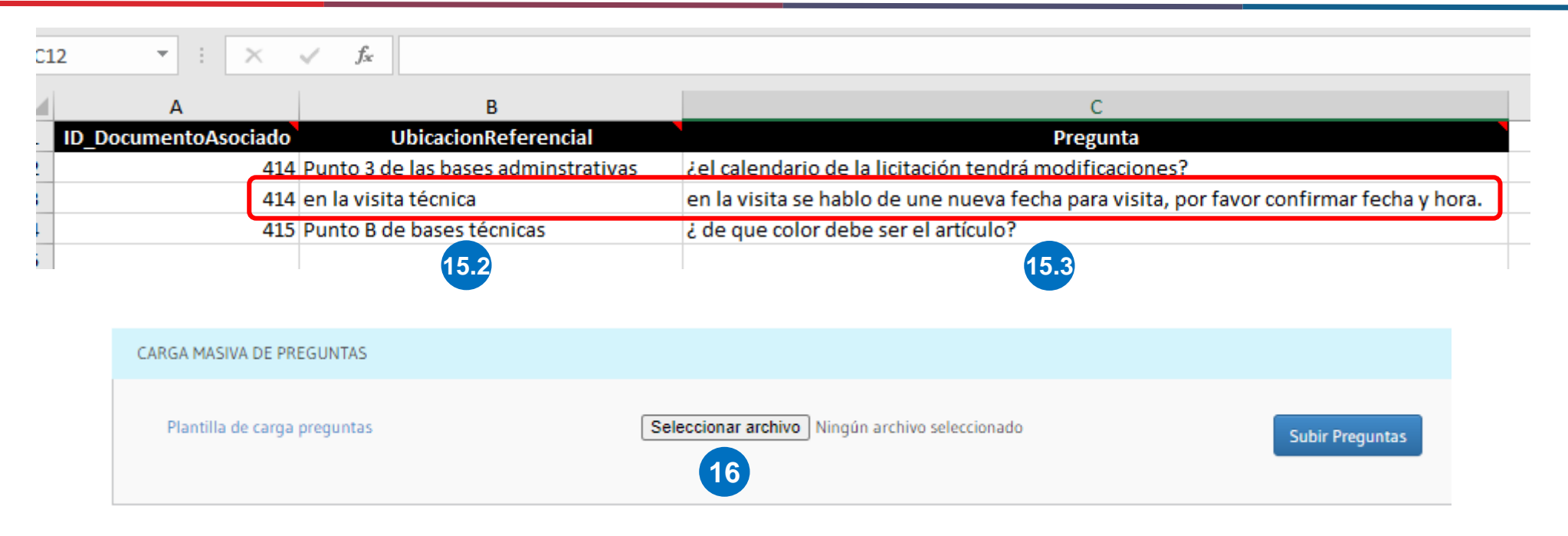

Paso 15.2: 2°, en la columna "B", debe escribir la ubicación referencial a la cual va dirigida la pregunta, en el caso de ser una pregunta que no corresponda a los documentos proporcionados por el comprador, puede seleccionar cualquier numero e ingresar su pregunta, tal como se muestra en el ejemplo dentro del rectángulo de color rojo.
Paso 15.3: 3°, en la columna "C", debe ingresar su pregunta.
Paso 16: una vez guardado el archivo en su computadora, deberá subirlo haciendo clic en el botón "Seleccionar"

Archivo" y para finalizar debe hacer clic en el botón Subir Preguntas.

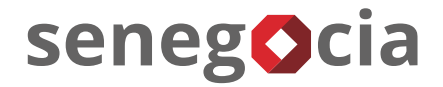

#### Como ver las respuestas.

| REGUNTAS DE LA LICITACIÓN |                                                                                 |
|---------------------------|---------------------------------------------------------------------------------|
| Descargar Preguntas       | 7.1<br>Ingresar Nueva Pregunta                                                  |
| • Fecha Pregunta: 23      | v/06/2020 16:21:35 ID Pregunta: 52 Usuario: Nombre Apellidos                    |
| Tipo Documento:           | BASES TÉCNICAS                                                                  |
| Ubicación:                | Punto 2 de las bases                                                            |
| Descripción<br>Pregunta:  | Por favor confirmar hora de recepción de mercadera.                             |
| 17 Respuesta:             | El horario de atención a proveedores es de lunes a viernes de 9:00 a 13:00 hrs. |
| Fecha Respuesta:          | Adjunto Respuesta: International de atención.docx                               |
| 23/06/2020 17:05:44       |                                                                                 |

Paso 17: Cuando el mandante responda a sus preguntas, identificará el ícono azul.

En el caso de haber archivo adjunto, se vera reflejado en el icono de un clip con una hoja.

Paso 17.1: También puede realizar la descarga consolidada de las preguntas y respuestas en un archivo Excel clicando en **Descargar Preguntas**.

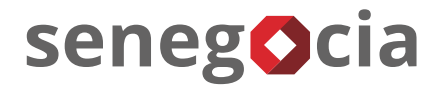

# ¿Existen dudas o alguna pregunta?

contactos@senegocia.com

Soporte licitaciones +56 229238700

Anexos 135

Presentación confidencial. Preparada por Senegocia. Prohibida su reproducción total o parcial.